# Как узнать, какой продукт Mobile SMARTS установлен на вашем ПК

Последние изменения: 2024-03-26

При обращении в техническую поддержку необходимо указать, какой продукт Mobule SMARTS установлен на вашем ПК. Существует несколько способов узнать это.

# Через приложение программы

После установки программы на рабочем столе появится ярлык приложения, уже по нему можно узнать, какая программа установлена.

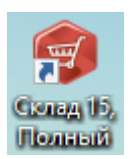

Запустив это приложение, можно узнать более подробную информацию.

| 🔋 Mobile SMARTS      | - 0                                                                               |
|----------------------|-----------------------------------------------------------------------------------|
| 😝 Магазин 15         | Начало работы                                                                     |
| Начало               | Магазин 15, Расширенный,                                                          |
| Мобильные устройства | v.1.5.2.87                                                                        |
| Лицензии             | База данных «Магазин 15, Расширенный» <u>подробнее</u>                            |
| ∨ Настройки          |                                                                                   |
| Мастер настройки     | имя базы. Управление торговлеи, редакция п<br>v.11.4.14.181                       |
| Подключение 1С       | Версия 1С: 8.3.21.1644<br>Папка/Адрес: Srvr="VM-                                  |
| Редактор параметров  | WS2019ST-1C";Ret="ut114demo";                                                     |
| Добавление принтера  | Онлайн<br>Открыть базу 1С Настройки подключения                                   |
| Дополнительно        | Папка с обработками 1C:<br><u>C:\ProgramData\Cleverence\Databases\Maraзин 15,</u> |
|                      |                                                                                   |

# Через менеджер баз данных

Запускаем менеджер базы данных.

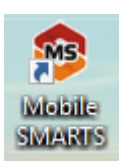

Смотрим какие базы установлены (если их несколько).

### Базы данных Mobile SMARTS

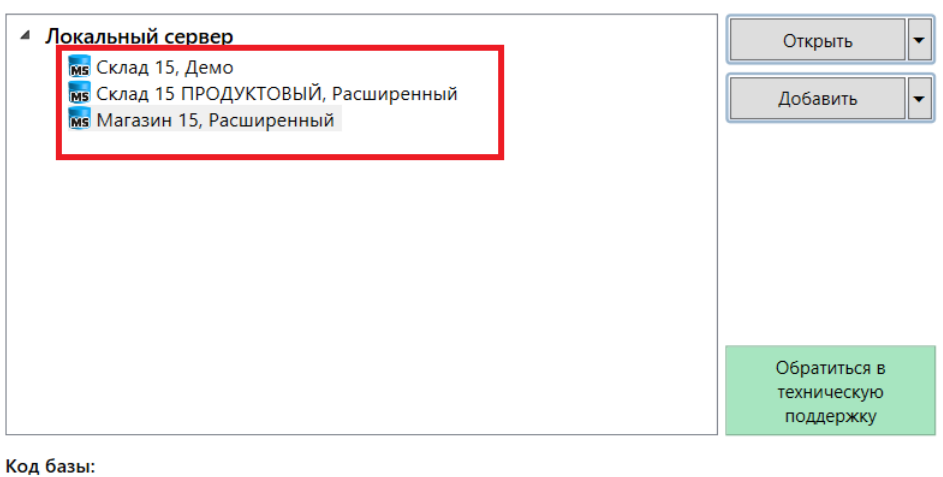

4121cc73-17a2-4713-b049-254c9f1ebba8

Строка подключения:

https://10.0.0.26:13502/4121cc73-17a2-4713b049-254c9f1ebba8

### Рабочий каталог:

C:\ProgramData\Cleverence\Databases\Maraзин 15, Расшире...

| Linkin -      | сервера |
|---------------|---------|
| <b>委</b> 保职 [ | Выход   |
|               |         |
|               |         |

П

Пł

О системе...

Настройки локального

## Не нашли что искали?

 $\bigcirc$ Задать вопрос в техническую поддержку